# AIRCARE MONITEUR CO2 Mode d'emploi

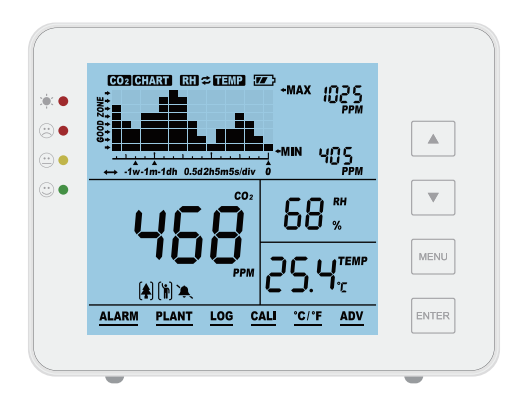

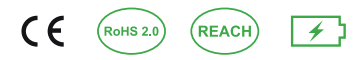

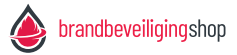

## Contents

| Démarrage                             | 1  |
|---------------------------------------|----|
| Contenu                               | 1  |
| Fonctionnalités                       | 1  |
| Aperçu général —————————              | 2  |
| Fonctionnement et paramètres généraux | 3  |
| Réinitialiser paramètres d'usine      | 3  |
| Allumer et éteindre                   | 4  |
| Alimentation électrique               | 5  |
| Affichage LCD                         | 6  |
| Affichage du diagramme de tendance    | 7  |
| Max/min                               | 8  |
| Fonctions du menu principal —         | 9  |
| Calibrage RH/TEMP                     | 14 |
| Spécifications —                      | 15 |
| Annexe ———                            | 17 |

## Démarrage

Merci d'avoir acheté notre compteur de CO2 OFPG AirCare ! Ce produit est utilisé pour mesurer la concentration de CO2, l'humidité relative (HR) et la température.

## Contenu

- Moniteur de CO2 avec batterie
- Câble d'alimentation USB
- Manuel d'utilisation
- Adaptateur AC

## Fonctionnalités

- Grand écran
- Fonctionnement du bouton tactile
- Conception angulaire à 15°, facile à lire
- Capteur NDIR Low Drift à longue durée de vie
- Possibilité d'alarme sonore
- Affichage graphique avec niveaux de zoom variables
- Suivi du CO2, de la température et de l'humidité relative
- Calibrage automatique et manuel du CO2
- Calibrage manuel de la température et de l'humidité
- Affichage des valeurs maximales et minimales dans le temps imparti
- Batterie intégrée offrant jusqu'à 10 heures d'autonomie

## Présentation générale

Croquis et liste des composants

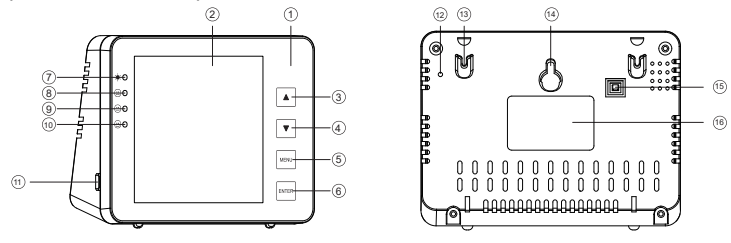

| Item | Déscription                | Item | Déscription                 |  |
|------|----------------------------|------|-----------------------------|--|
| 1    | Panneau frontal            | 9    | Indicateur de niveau orange |  |
| 2    | Ecran LCD                  | (10) | Indicateur de niveau vert   |  |
| 3    | Bouton UP                  | (11) | Port USB                    |  |
| 4    | Bouton DOWN                | (12) | Ouverture pour l'alarme     |  |
| 5    | Bouton MENU                | (13) | Ouverture pour la corde     |  |
| 6    | Bouton ENTER/OK            | (14) | Ouverture pour les vis      |  |
| 7    | Indicateur de batterie     | (15) | Interrupteur ON/OFF         |  |
| 8    | Indicateur de niveau élevé | (16) | Label                       |  |

## Opération générale et paramètres

- Appuyez sur l'interrupteur ON/OFF à l'arrière pour activer le moniteur. Après 3 minutes de préchauffage, l'appareil est prêt à être utilisé. Voir les détails à la page 4
- Utilisez le câble USB et l'adaptateur fournis pour charger l'appareil. Voir les détails à la page 5.
- Utilisez les boutons 🔺 et 💌 pour passer de la ligne de temps à la fonction (CO2/RH/TEMP). Le graphique de tendance montre l'historique des paramètres sélectionnés. Voir page 7.
- Appuyez sur were pour accéder au menu principal. Utilisez were pour changer de fonction. Voir page 9.
- Sélectionnez PLANT pour passer du mode humain 🕅 au mode végétal 🚷 Voir page 10.
- Sélectionnez MARM pour basculer entre l'alarme 🔍 et l'absence d'alarme 🌂. Voir page 10.
- Sélectionnez 2007 pour modifier l'alarme haute/basse pour les humains ) et les plantes . Voir page 13.
- Sélectionnez \*\*\* pour basculer entre °C et °F. Voir page 12.

## Réinitialisation des paramètres d'usine

Sur le panneau de détection, appuyez sur le bouton men pendant 4 secondes jusqu'à ce qu'un signal sonore est entendu.

## Mise en marche et arrêt

Appuyez sur l'interrupteur situé à l'arrière pour activer le moniteur. Attendez 3 minutes pour que l'appareil se réchauffe. Appuyez à nouveau sur l'interrupteur pour éteindre.

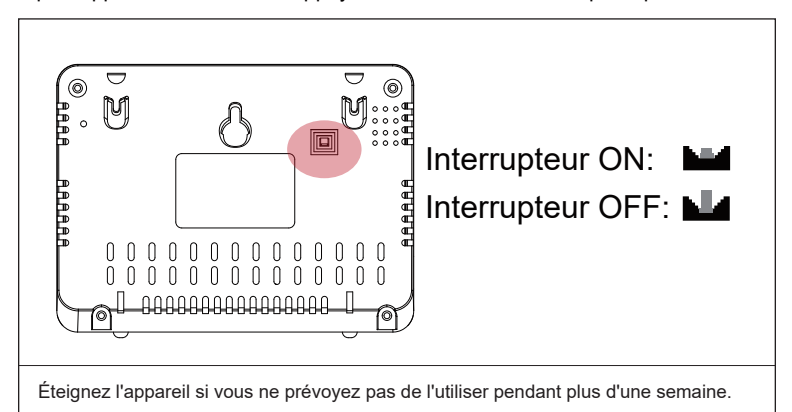

## Alimentation électrique

### Branchez le câble USB

Branchez le câble USB et l'adaptateur fournis une fois que l'appareil est sous tension.

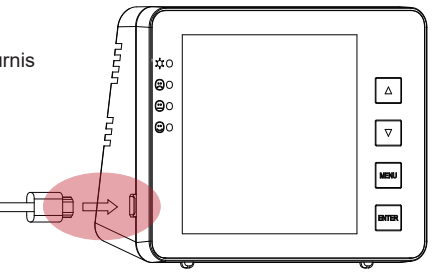

#### Batterie

#### Indicateur de batterie

Batterie faible : indicateur rouge plein (chargez l'appareil pour éviter d'endommager la batterie) Chargement : indicateur rouge clignotant Chargé : indicateur vert plein

#### Chargement de la batterie

Branchez le câble USB et l'adaptateur fournis.

Temps de charge : 2,5 heures (chargez 30 minutes de plus après que le voyant soit devenu vert) Temps de travail : 8 - 10 heures

## Affichage LCD

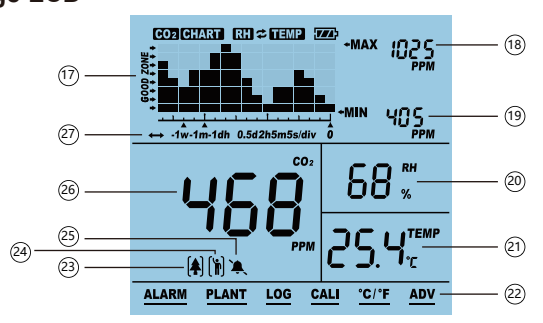

| Item | Nom                          | Item | Nom                             |
|------|------------------------------|------|---------------------------------|
| (17) | CO2/RH/TEMP graphique        | 23   | Mode plante                     |
| (18) | Valeur maximale du graphique | 24)  | Mode humain                     |
| (19) | Valeur minimale du graphique | 25   | Alarm sonore on/off             |
| 20   | Valeur RH                    | 26   | Valeur CO2                      |
| 21)  | Valeur de la température     | 67)  | Temps par division - indique la |
| 22   | Menu principal               |      | durée du graphique              |

## Affichage du diagramme de tendance

Le graphique ci-dessous montre les valeurs historiques pour l'un des trois paramètres (CO2/RH/temp). Passez d'un mode à l'autre avec le bouton **(**): CO2, température, HR et cycle (commutation automatique entre les trois paramètres).

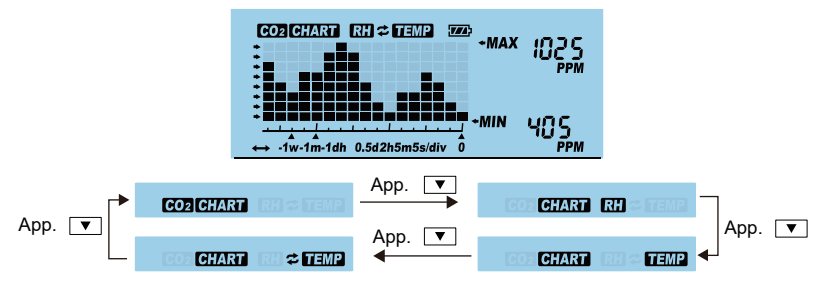

Appuyez sur **v** pour basculer entre les niveaux de zoom pour chaque paramètre (minute, heure, jour ou semaine).

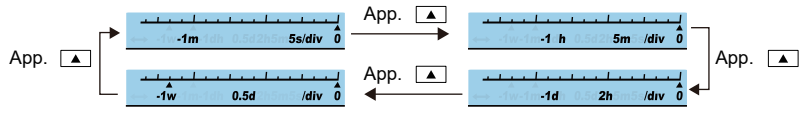

Le tableau ci-dessous indique les niveaux de zoom disponibles pour tous les paramètres, ainsi que la durée de chaque subdivision dans le niveau de zoom correspondant.

| Niveau de zoom (durée) | Temps par division |
|------------------------|--------------------|
| 1M (minute)            | 5 sec / division   |
| 1H (heure)             | 5 m / division     |
| 1J (jour)              | 2 h / division     |
| 1S (semaine)           | 0,5 d / division   |

## Max/min

En haut à droite de l'écran, on trouve deux valeurs : MAX et MIN. Lorsque le niveau de zoom change, les valeurs MAX et MIN reflètent également les valeurs maximales et minimales du graphique affiché pour le paramètre sélectionné (CO2, HR et température).

### Fonctions du menu principal

ALARM PLANT LOG CALI °C/°F ADV

Les fonctions du menu principal peuvent être sélectionnées en appuyant sur <a href="https://www.enappuyant">www.enappuyant</a> une fois sur <a href="https://www.enappuyant">www.enappuyant</a> une fois sur <a href="https://www.enappuyantsur">www.enappuyant</a> une fois sur <a href="https://www.enappuyantsur">www.enappuyant</a> une fois sur <a href="https://www.enappuyantsur">www.enappuyant</a> une fois sur <a href="https://www.enappuyantsur">www.enappuyant</a> une fois sur <a href="https://www.enappuyantsur">www.enappuyant</a> une fois sur <a href="https://www.enappuyantsur">www.enappuyant</a> une fois sur <a href="https://www.enappuyantsur">www.enappuyant</a> une fois sur <a href="https://www.enappuyantsur">www.enappuyant</a> une fois sur <a href="https://www.enappuyantsur">www.enappuyant</a> une fois sur <a href="https://www.enappuyantsur">www.enappuyantsur</a> une fois sur <a href="https://www.enappuyantsur">www.enappuyantsur</a> une fois sur <a href="https://www.enappuyantsur">www.enappuyantsur</a> une fois sur <a href="https://www.enappuyantsur"/www.enappuyantsur"/www.enappuyantsur"/www.enappuyantsur"/www.enappuyan

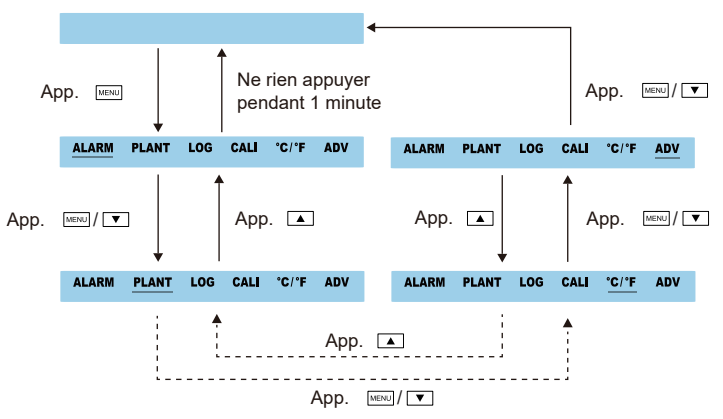

Appuyez EMTER pour sélectionner une fonction lorsqu'elle est soulignée. Notez que si vous n'appuyez sur aucune touche pendant 30 secondes, le menu principal disparaît et l'appareil revient à son fonctionnement normal.

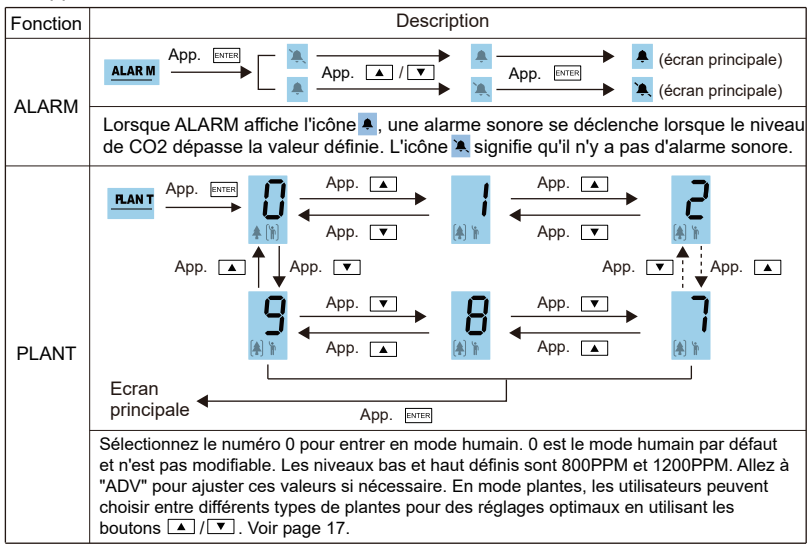

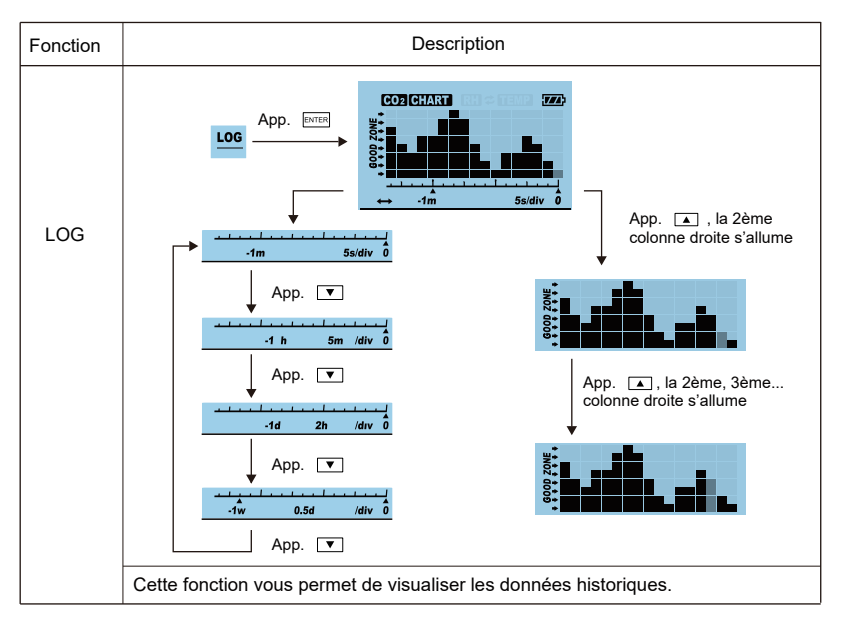

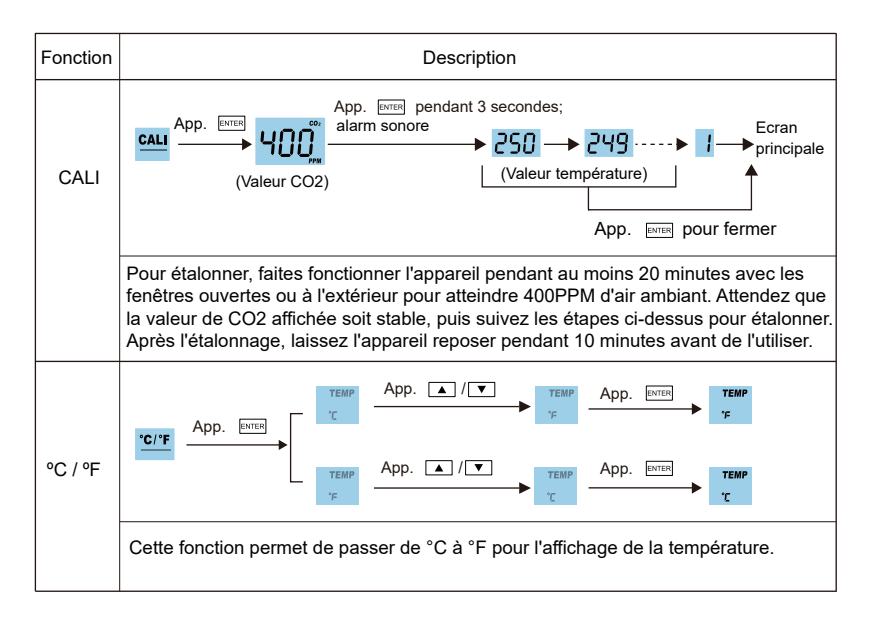

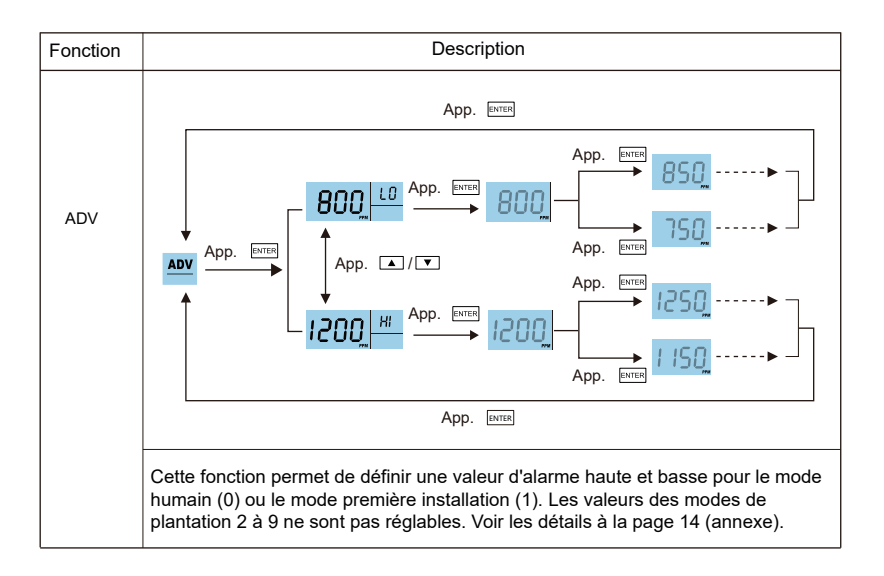

## Calibrage RH/TEMP

Cette fonction vous permet de calibrer manuellement la température et l'humidité relative (RH = humidité relative, TEMP = température). En mode de détection, appuyez sur et maintenez-la enfoncée pendant 3 secondes et suivez les étapes ci-dessous pour la configuration.

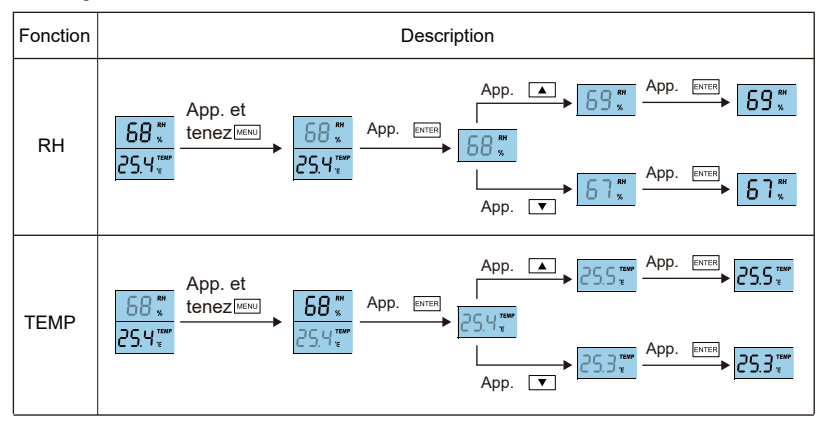

## **Spécifications**

Environnement d'essai: temp. 23°C ± 3°C, humidité rel. 50% à 70%, altitude 0 à 10 mètres.

| Mesure                  | Spécificités                                                          |  |
|-------------------------|-----------------------------------------------------------------------|--|
| Temp. de fonctionnement | 32°F ~ 122°F (0°C ~ 50°C)                                             |  |
| Température de stockage | -4°F ~ 140°F (-20°C ~ 60°C)                                           |  |
| Fonct. et stockage RH   | 0 - 95% (sans condensation)                                           |  |
| Mesure du CO2           |                                                                       |  |
| Plage de mesure         | 0 - 5000 PPM                                                          |  |
| Résolution              | 1 PPM (0-1000); 5 PPM (1000-2000); 10 PPM (>2000)                     |  |
|                         | 0 - 3000 PPM: ± 50 PPM ± 5% de la valeur (prenez le maximum)          |  |
| Précision               | > 3000 PPM: ± 7% de la valeur de mesure                               |  |
| Répétabilité            | 20 PPM à 400 PPM                                                      |  |
| Compensation de temp.   | $\pm 0,1\%$ de la valeur par °C, $\pm$ 2 PPM par °C, référence à 25°C |  |
| Temps de réponse        | < 2 min pour 63% de changement et < 4,6 min pour 90%                  |  |
| Temps d'échauffement    | < 20 secondes                                                         |  |

| Mesure de la température      |                                      |  |
|-------------------------------|--------------------------------------|--|
| Temp. de fonctionn.           | 32°F ~ 195°F (0°C ~ 90°C)            |  |
| Résolution                    | 1°F / 0,1°C                          |  |
| Temps de réponse              | < 20 minutes (63%)                   |  |
| Mesure de l'humidité relative |                                      |  |
| Temp. de fonctionn.           | 5 ~ 95%                              |  |
| Résolution                    | ± 5%                                 |  |
| Temps de réponse              | 1% écran principal, 1% écran Max/Min |  |
|                               |                                      |  |
| Tension de fonction           | DC 5V ± 0,25V                        |  |
| Dimensions                    | 120mm x 90mm x 35mm                  |  |
| Poids                         | 190g                                 |  |

## Appendice

| Nr. | Fait référence à     | Alarme basse/haute | Personnalisable |
|-----|----------------------|--------------------|-----------------|
| 0   | Humain               | 800 - 1200 PPM     | Oui             |
| 1   | Plante personnalisée | 600 - 900 PPM      | Oui             |
| 2   | Haricots             | 600 - 900 PPM      | Non             |
| 3   | Chillis              | 800 - 1000 PPM     | Non             |
| 4   | Concombres           | 1000 - 1500 PPM    | Non             |
| 5   | Raisins              | 800 - 1400 PPM     | Non             |
| 6   | Orchidées            | 800 - 1400 PPM     | Non             |
| 7   | Pommes de terre      | 1200 - 1800 PPM    | Non             |
| 8   | Fraises              | 800 - 1200 PPM     | Non             |
| 9   | Tomates              | 800 - 1200 PPM     | Non             |

## EMC 2014/30/EU - RoHS 2.0 EN 55032:2015 EN 55035:2017

SA1200P

Made in China

#### Online Fire Protection Group BV Wayenborgstraat 5 2800 Mechelen Belgium

www.brandbeveiligingshop.be www.protectionincendieshop.be www.brandbeveiligingshop.nl

info@brandbeveiligingshop.be - info@protectionincendieshop.be - info@brandbeveiligingshop.nl +32 (0)15 69 00 60 + 31 (0)30 820 10 96

X

V1.0